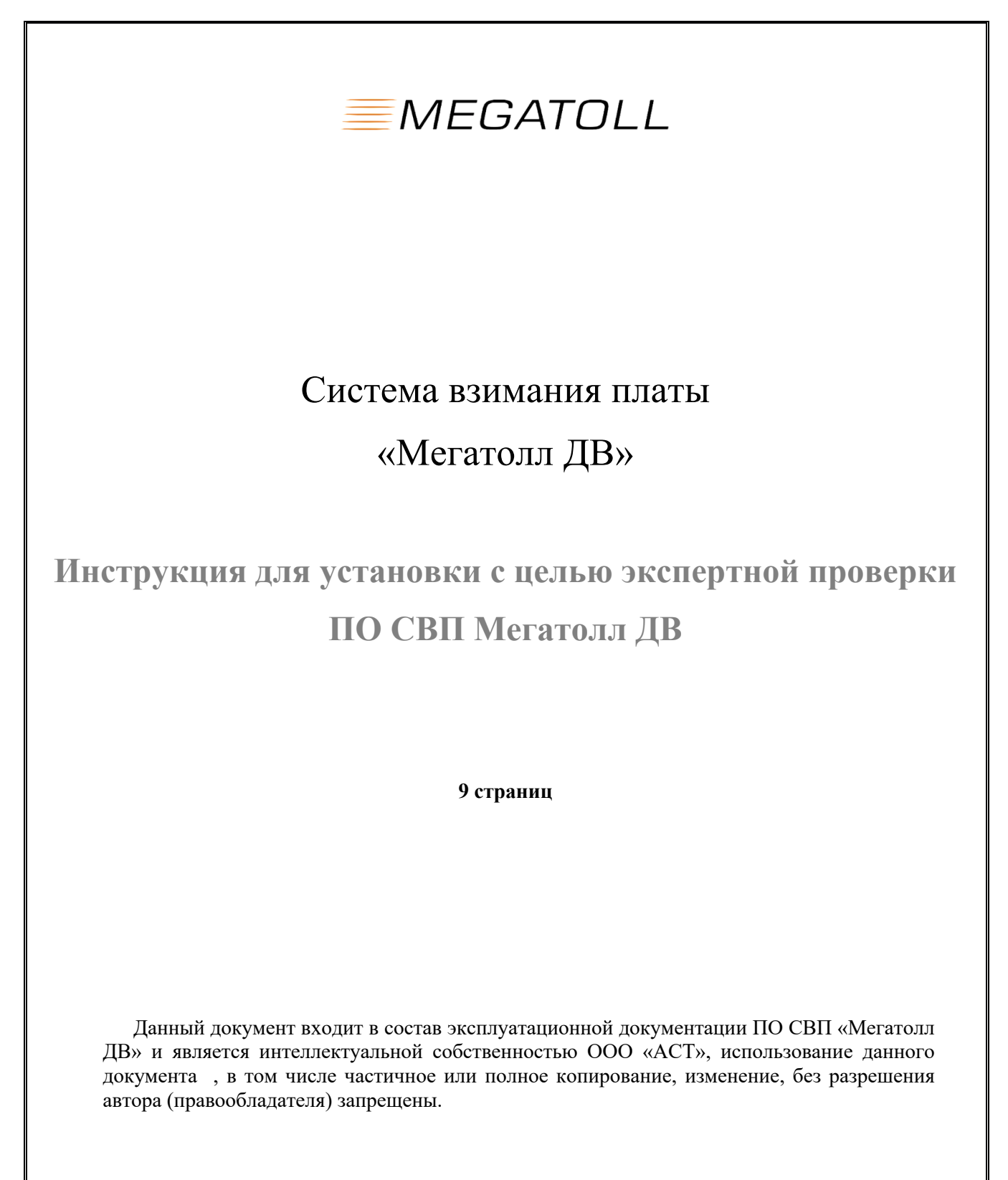

2021 г.

| 1. | Введение                                               | .3 |
|----|--------------------------------------------------------|----|
| 2. | Минимальные системные требования для установки Системы | .3 |
| 3. | Установка ПО Мегатолл ДВ                               | .5 |

## 1. Введение

Данный документ является инструкцией по установке с целью экспертной оценки системы взимания платы (далее СВП), который предлагается для использования в проектах платных автомобильных дорог в России.

## 2. Минимальные системные требования для установки Системы

Для установки ПО Мегатолл ДВ необходимо обеспечить соответствие характеристик программно-технического комплекса спецификации серверного оборудования, приведенной в таблице №1.

Таблица №1. Спецификация серверного оборудования, входящего в состав программнотехнического комплекса Мегатолл ДВ

| №<br>п/п | Наименование и техническая<br>характеристика                                                                                     | Описание программно-технического<br>комплекса Заказчика         |
|----------|----------------------------------------------------------------------------------------------------|-----------------------------------------------------------------|
| 1        | Промышленный компьютер<br>контроллера полосы для ПО «Мегатолл<br>ДВ» первого уровня                                              | Контроллер полосы                                               |
|          | Процессор                                                                                                    | Intel Core i3 4330TE, частота 2,4 ГГц, 2 ядра / 4<br>потока     |
|          | ОЗУ                                                                                                    | 4 ГБ                                                            |
|          | HDD                                                                                                    | 750 ГБ                                                          |
|          | RS-232                                                                                                    | 2 порта RS 232 встроенные. Платы расширения<br>16 портов RS 232 |
|          | RS-485                                                                                                    | Возможность подключения 1 порта RS 485                          |
|          | Ethernet                                                                                                    | 2 порта                                                         |
|          | Интерфейсы                                                                                                    | VGA, DVI                                                        |
| 2        | Сервер для размещения виртуальных<br>экземпляров серверов приложений и<br>хранения данных для ПО «Мегатолл<br>ДВ» второго уровня | DELL PowerEdge R330                                             |
|          | Платформа                                                                                                    | Архитектура Intel® 64                                           |
|          | Количество серверов                                                                                                    | 1 (на каждый ПВП по одному)                                     |
|          | Процессор                                                                                                    | Intel Xeon E3-1260L v5 (4 ядра / 8 потоков)                     |
|          | Оперативная память                                                                                                    | 16 ГБ                                                           |
|          | RAID контроллер:                                                                                                    | Присутствует                                                    |
|          | Внутренние HDD для размещения OC и прикладного ПО                                                                                | 2 x 600 ГБ SAS hot plug disk (15000 rpm) in a<br>RAID1          |

|   | Сетевой адаптер                                                                                                    | 2 порта, 1 Гбит/с каждый порт                                                                                   |
|---|----------------------------------------------------------------------------------------------------|----------------------------------------------------------------------------------------------------|
|   | Блок питания                                                                                                    | Redundant Power supply and fan                                                                                  |
|   | Расширенная гарантия                                                                                                    | 3 года                                                                                                    |
| 3 | Сервер для размещения виртуальных<br>экземпляров серверов приложений и<br>хранения данных для ПО «Мегатолл<br>ДВ» центрального уровня | DELL PowerEdge R430                                                                                             |
|   | Платформа                                                                                                    | Архитектура Intel® 64                                                                                           |
|   | Количество серверов                                                                                                    | 2                                                                                                    |
|   | Процессор                                                                                                    | Bi-Processor Intel Xeon E5-2623 v3 (4 ядра / 8<br>потоков x2)                                                   |
|   | Оперативная память                                                                                                    | 64 ГБ                                                                                                    |
|   | RAID контроллер:                                                                                                    | Присутствует                                                                                                    |
|   | Платы расширения                                                                                                    | One SAS 12 Gbits/s controller bi-channel<br>connected with a double link to the SAN (external<br>storage)       |
|   | Внутренние HDD для размещения OC и прикладного ПО                                                                                     | 3 x 300 Go SAS hot plug disk (15000 rpm): 2 in a<br>RAID1 array + 1 hot spare                                   |
|   | Сетевой адаптер                                                                                                    | 4 порта, 1 Гбит/с каждый порт                                                                                   |
|   | Блок питания                                                                                                    | Redundant Power supply and fan                                                                                  |
| 4 | Хранилище для данных для ПО<br>«Мегатолл ДВ» центрального уровня                                                                      | Dell PowerVault MD3420                                                                                          |
|   | Платформа                                                                                                    | Dell                                                                                                    |
|   | Количество                                                                                                    | 1                                                                                                    |
|   | RAID контроллер:                                                                                                    | 2 internal dual port SAS 12Gbit controllers (one for<br>each node) high availability and automatic failover     |
|   | Внутренние HDD для размещения OC и прикладного ПО                                                                                     | 22 x 600 Gb SAS hot plug disk (15000 rpm) in a<br>RAID10 array used for storage (total usable space:<br>5.8 Tb) |
|   | Сетевой адаптер                                                                                                    | Присутствует                                                                                                    |
|   | Блок питания                                                                                                    | Redundant power supply and fan                                                                                  |

Таблица №2. Перечень программного обеспечения третьих производителей, устанавливаемого на программно-техническом комплексе Мегатолл ДВ

| № п/п | Описание                                                                                                    |
|-------|----------------------------------------------------------------------------------------------------|
| 1     | Программное обеспечение контроллера полосы для ПО «Мегатолл ДВ» первого уровня                                                                              |
|       | Операционная система Linux Ubuntu 20.04 x86_64                                                                                                    |
|       | СУБД PostgreSQL 10.1                                                                                                    |
|       |                                                                                                    |
| 2     | Программное обеспечение сервера для размещения виртуальных<br>экземпляров серверов приложений и хранения данных для ПО<br>«Мегатолл ДВ» второго уровня      |
|       | Операционная система Linux Ubuntu 20.04 x86_64                                                                                                    |
|       | СУБД PostgreSQL 10.1                                                                                                    |
|       | Httpd 2.4.6 или выше                                                                                                    |
|       |                                                                                                    |
| 3     | Программное обеспечение сервера для размещения виртуальных<br>экземпляров серверов приложений и хранения данных для ПО<br>«Мегатолл ДВ» центрального уровня |
|       | Операционная система Linux Ubuntu 20.04 x86_64                                                                                                    |
|       | СУБД PostgreSQL 10.1                                                                                                    |
|       | Httpd 2.4.6 или выше                                                                                                    |

## 3. Установка ПО Мегатолл ДВ

Для установки ПО Мегатолл ДВ загрузить образ установочного диска (далее Образ). После загрузки Образа установочного диска необходимо выполнить следующие действия:

- 1. Записываем файл \*.iso во флеш-накопитель (создаём загрузочную флешку).
- 2. Подключаем накопитель к пром. компьютеру или подключаем образ к виртуальной машине, включаем компьютер/вирт.машину, заходим в меню bios/uefi, отключаем режим efi, выставляем приоритет загрузки в флеш-накопителя/виртуального cd. Сохраняемся.
- 3. Система загружается с флеш, появляется меню clonezilla, выбираем первый дефолтный пункт.
- 4. Образ начнёт саморазворачиваться, необходимо, при запросах clonezilla «y/n», вводить «у» и нажимать клавишу «enter».
- 5. Образ саморазвернётся, сообщит об успешном завершении и о необходимости нажать «enter», жмём.
- 6. Далее, при появлении меню, выбираем «reboot».
- 7. Система должна загрузиться уже с жёсткого диска/ssd и вывести приглашение в консоли.
- 8. Вводим логин «root», пароль «123456zZ».
- 9. Необходимо настроить сеть. Для этого подключаем сетевой кабель в нужный порт, убеждаемся, что линк появился, далее:

 Вводим команду «ifconfig -a», чтобы посмотреть список всех сетевых интерфейсов и чтобы отыскать активный интерфейс. Активный интерфейс должен иметь статус «UP» и «RUNNING»:

| enp2s0:                                                                                                    | flags=4099 <up,broadcast,multicast> mtu 1500<br/>ether 00:18:7d:92:6b:bf txqueuelen 1000 (Ethernet)<br/>RX packets 0 bytes 0 (0.0 B)<br/>RX errors 0 dropped 0 overruns 0 frame 0<br/>TX packets 0 bytes 0 (0.0 B)<br/>TX errors 0 dropped 0 overruns 0 carrier 0 collisions 0</up,broadcast,multicast> |  |
|----------------------------------------------------------------------------------------------------|----------------------------------------------------------------------------------------------------|--|
|                                                                                                    |                                                                                                    |  |
| enp3s0:                                                                                                    | flags=4163 <up,broadcast,running,multicast> mtu 1500<br/>inet 192.168.22.51 netmask 255.255.255.0 broadcast 192.168.22.255</up,broadcast,running,multicast>                                                                                                    |  |
| inet6 fe80::218:7dff:fe92:6bc0 prefixlen 64 scopeid 0x20 <link/><br>ether 00:18:7d:92:6b:c0 txaueuelen 1000 (Ethernet) |                                                                                                    |  |
|                                                                                                    |                                                                                                    |  |
| RY errors 0 dropped 368170 overrups 0 frame 0                                                                          |                                                                                                    |  |
|                                                                                                    |                                                                                                    |  |
|                                                                                                    | TX packets 166800212 bytes 169540630258 (157.8 G1B)                                                                                                    |  |
|                                                                                                    | TX errors 0 dropped 0 overruns 0 carrier 0 collisions 0                                                                                                    |  |
|                                                                                                    |                                                                                                    |  |

запоминаем название активного интерфейса, в данном случае это «enp3s0».

• Далее, вводим команду «nmtui», откроется менеджер сетевых подключений. Необходимо выбрать пункт «Изменить соединение»:

| d TUI NetworkManage                                                   |
|-----------------------------------------------------------------------|
| Выберите вариант                                                      |
| <mark>Изменить соединение</mark><br>Подключиться<br>Измените имя узда |
| Выйти                                                                 |
| <0K>                                                                  |
| L                                                                     |
|                                                                       |

о далее, выбираем кнопку «Добавить»:

| Ethernet ↑     | <Добавить> |  |
|----------------|------------|--|
| <u>connect</u> | <Изменить> |  |
|                | <Удалить>  |  |
|                |            |  |
|                |            |  |
|                |            |  |
|                |            |  |

о выбираем тип «Ethernet»:

| 🗰  <br>Новое соединени | e  ]                                                                               | 1                                                                                                    |
|------------------------|------------------------------------------------------------------------------------|----------------------------------------------------------------------------------------------------|
| нового соединения.     |                                                                                    |                                                                                                    |
| DSL                    | t                                                                                  |                                                                                                    |
| InfiniBand             |                                                                                    |                                                                                                    |
| Wi-Fi<br>IP tunnel     |                                                                                    |                                                                                                    |
|                        |                                                                                    |                                                                                                    |
|                        | сописнить создать                                                                  |                                                                                                    |
|                        |                                                                                    |                                                                                                    |
|                        | <br>— — — Новое соединения.<br>DSL<br>Ethernet<br>InfiniBand<br>Wi-Fi<br>IP tunnel | Hовое соединение<br>нового соединения.<br>DSL t<br>Ethernet<br>InfiniBand<br>Wi-Fi<br>IP tunnel ↓<br><Отменить> <Создать> |

 В появившейся форме заполняем параметры нового подкючения, при этом вводим имя подключения, имя интерфейса (который активен, см. выше), необходимый IPадрес с нужной маской (например, маска 24 — это 255.255.255.0, маска 23 — это 255.255.254.0), вводим IP шлюза, IP DNS-серверов (добавляем необходимое кол-во, нажав «Добавить» около поля ввода IP DNS), а также ставим «галочки»:

| Изменить соеди                                                                                                    | инение                                                                                 |
|----------------------------------------------------------------------------------------------------|----------------------------------------------------------------------------------------|
| Имя профиля corelink<br>Устройство enp3s0                                                                                                    |                                                                                        |
| = ETHERNET                                                                                                    | <Показать>                                                                             |
| КОНФИГУРАЦИЯ ІРv4<br>Адреса 10.135.1.51/24<br>«Цобавить»<br>Шлюз 10.135.1.254<br>Серверы DNS 8.8.8.8<br>«Добавить»<br>Поиск доменов «Добавить»<br>Маршрутизация (нет дополнительнь<br>[] Не использовать эту сеть для текущего<br>[] Игнорировать автоматически полученные<br>[X] Соединение требует адресацию ІРv4 | <Скрыть><br><Удалить><br><Удалить><br>ых маршрутов) <Изменить><br>маршрута<br>маршруты |
| = КОНФИГУРАЦИЯ IPv6 <Игнорировать><br>[X] Подключаться автоматически<br>[X] Доступно всем                                                                                                    | <Показать>                                                                             |
|                                                                                                    | <0тменить> <0К>                                                                        |
|                                                                                                    |                                                                                        |

- Далее выбираем Ок, в появившемся окне убеждаемся, что соединение создано, стрелками переходим до кнопки «Back», выбираем эту кнопку.
- В появившемся окне выбираем пункт «Подключиться», в открывшемся окне выбираем наше соединение и, далее, выбираем кнопку «Включить».
- о Лишние соединения можно удалить.
- Далее, проверяем наличие связи с другими хостами посредством команды ping, например: ping 10.131.0.254, ping 8.8.8.8, ...;
- о Затем, переходим в директорию root, выполнив команду: cd /root
- о После этого, вводим команду: ./createside.sh
- Запустится скрипт создания сервиса Мегатолл-ДВ, необходимо ввести тип сервиса: «lane» - при развёртывании образа Мегатолл-ДВ уровень 1 (уровень полосы), «l2» при развёртывании образа Мегатолл-ДВ уровень 2 (уровень ПВП), «l2+» - при развёртывании образа Мегатолл-ДВ уровень 2+ (уровень секции);
- Скрипт также спросит код плазы, на которой находится сервис, необходимо ввести 3-х значное число из предложенных;
- о далее процесс идёт автоматически, если скрипт спросит у/n, то необходимо ввести «у» и нажать Enter;
- после завершения разворачивания системы запустится ПО, система перезагрузится через 5-10 секунд;
- о после старта системы, весь набор ПО должен подняться автоматически.